<sup>© 和4年12月28日改正版</sup> **医療機関における**HER-SYS**の登録方法** ~診療・検査医療機関にお願いしたい作業~ 9月26日以降,発生届の対象者が以下の4区分に限定化されました。 それに伴い,HER-SYS登録がこれまでと一部変更になるため、マニュアル化します。 10月3日改正 「発生届対象外者の登録」タブより入方 10月28日改正 発生届対象4類型の入力項目の必須化

別紙

12月1日改正

発生届対象外者の感染判定で陽性(医療機関)を選択

<u>12月28日改正</u>

発生届対象外者の登録画面のレイアウト変更及び新たな項目(発病年月日,現在のステータス,自由記述欄)の追加(5,6頁)

目次

- ・届出対象者の登録方法(65歳以上の者)・・・・・8ページ
- ・届出対象者の登録方法(入院を要する者)・・・・・10ページ
- ・届出対象者の登録方法(治療薬又は新たに酸素投与が必要な者)

····13ページ

- 日次報告は行わないでください!!・・・・・・・22ページ
- (参考)HER-SYSのログイン方法 ・・・・・・23ページ

### 届出非対象者の登録方法

ログイン後,下のような画面が表示されるため,発生届対象外者の登録をクリック または、左上の = をクリックしたメニューー覧内の発生届対象外者の登録をクリック

| 新型コロナウイルス感染者等情報把握・管理支援シン |                                                                                     |  |
|--------------------------|-------------------------------------------------------------------------------------|--|
| ▲三<br>感染者等の登録と一覧         |                                                                                     |  |
| 日次報告                     |                                                                                     |  |
| 発生電対象外者の登録               | 日次報告をする場合                                                                           |  |
| 新規證錄                     |                                                                                     |  |
| 登録情報一覧                   | 日次報告の提出 当日の陽性者数を手入力またはエクセルインボート(保護所の方のみ)で報告できます。                                    |  |
| 旧豐録情報一覧                  |                                                                                     |  |
|                          |                                                                                     |  |
| PCR検査と発生局                | 発生届対象外の方を登録・確認する場合                                                                  |  |
| 検査結果一覧                   | お生産対象的の古の連載な新用の物であます                                                                |  |
| 発生届一覧                    | 発生国は発出されるせんが、種類構成の実施で含まれに適切が可能となります。<br>発生国は特徴されるせんが、種類構成の実施で含まれに適切が可能となります。        |  |
| Ø                        | 王族地域の有権にしてなしては同間関係と知道することができます。                                                     |  |
| 健康観察と入院状況                |                                                                                     |  |
| 他康観察一覧                   | 新たに発生層を提出する場合、発生層の提出前に使用する場合                                                        |  |
| 0                        | 基生品の新根袋線できます。                                                                       |  |
| 操作と手順                    | 新たに発生局を提出<br>発生局に登録された情報を基に、他のタブの同一項目にも自動反映されます。<br>24. 後の小校社会を取得通して新聞が得てスーととができます。 |  |
| 操作マニュアル                  |                                                                                     |  |
| FAQ (準備中)                |                                                                                     |  |
|                          |                                                                                     |  |
|                          |                                                                                     |  |
|                          | 入力済の情報を閲覧・編集する場合                                                                    |  |
|                          |                                                                                     |  |

# 届出非対象者の登録方法

|         |               |                  |                 |            |          |       |          |                          |            | 新規登録をクリック |
|---------|---------------|------------------|-----------------|------------|----------|-------|----------|--------------------------|------------|-----------|
|         |               |                  |                 |            |          |       |          |                          |            |           |
| E届対象外者  | の登録           |                  |                 |            |          |       |          |                          |            | 新規登録      |
| i面は登録専用 | となっており、)<br>- | 入力後の編集、          | 削除はできません。       | 個票の変更は行えます | が、本画面へは反 | 映されませ | ί.       |                          |            | L         |
| 検査年月日   | 日付選択          | ~                | 日付選択            | ID管理登録年月日  | 日付選択     | ~     | 日付選択     |                          |            |           |
| フリガナ    |               |                  |                 | 氏名         |          |       |          | 生年月日                     |            |           |
| 電話番号    |               |                  |                 | 担当保健所      | 広島市保健所   | ×     | 保健所を検索   | 外来医療機関                   | 広島県抗原検査事務局 | 外来機関を検索   |
|         |               |                  |                 |            |          |       | ID管理登録年月 | 月日(降順) 🗸 🗸               | 10件表示      | ▶ 検索      |
| -SYS ID | 感染判定          | ID管理作成日<br>検査年月日 | 担当保健所<br>外来医療機関 | 氏名<br>住所   |          |       | 生/       | 単月日 <u>電話番</u><br>別 メール・ | 号<br>アドレス  | 登録時補足情報   |
|         |               |                  |                 |            | <        | 1 >   |          |                          |            |           |

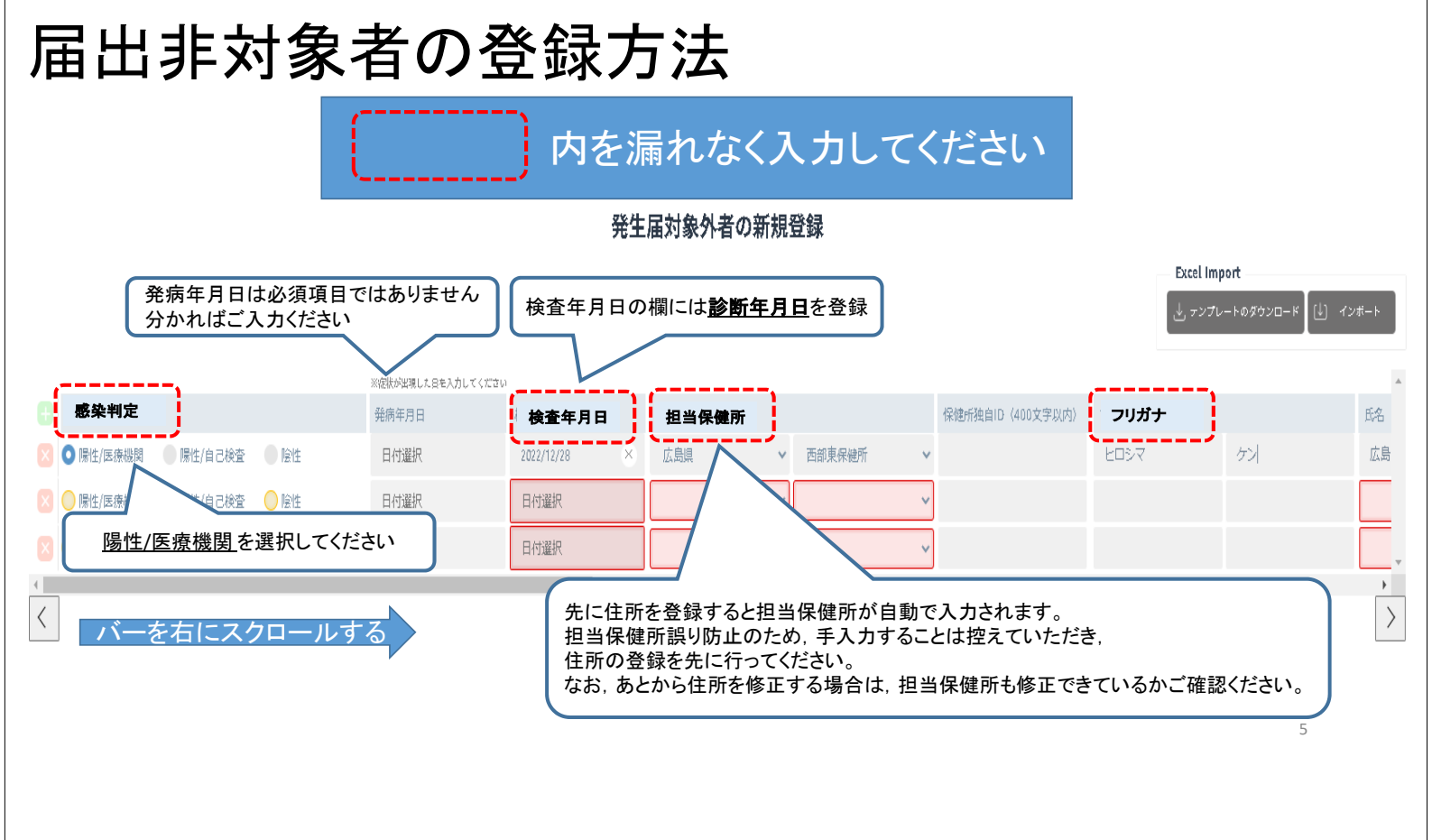

# 届出非対象者の登録方法

#### 内を漏れなく入力してください

| <u>ب</u> | 名     |     | 郵便番号 | 都道府県      |             | 市区町村    | 丁目番地                             | 生年月日                  | 性別     |                                           |
|----------|-------|-----|------|-----------|-------------|---------|----------------------------------|-----------------------|--------|-------------------------------------------|
| 広島       |       | 健   | 郵便番号 | 広島県       | ~           | 東広島市    | 住所2                              | 生年月日(西曆入力)            | ●男 (   | ●女 ●その他                                   |
| ×        |       |     | 郵便番号 |           | ~           |         |                                  | 生年月日(西曆入力)            | ● 男 (  | ●女 ●その他                                   |
| × .      |       |     | 郵便番号 |           | ~           |         |                                  | 生年月日(西暦入力)            | ●男 (   | ●女 ●その他                                   |
| 性        |       |     | 話番号  | x-117 FLZ | さらに:<br>現在の | 右にスクロ   | コールする<br>必要項目で<br>分かれば選<br>自由記述欄 | はありませんが,<br>残択してください。 |        | MSを送信するため<br>「しない」を選択<br>My HER-SYS URL通知 |
|          | ●女 ●そ | その他 |      |           | 自宅          | 療義中 🖌   |                                  | あと 4000文字             | 入力できます | 🌑 する 💿 しない                                |
|          | ●女 ●そ | の他  |      |           | 自宅          | 療義中 🖌 🖌 |                                  | あと 4000文字             | 入力できます | 🔵 する 💿 しない                                |
|          | ●女 ●そ | の他  |      |           | 自宅          | 療養中 🗸   |                                  | あと 4000文字             | 入力できます | ・ ● する 💿 しない                              |
|          |       |     |      | キャンセル     | ( <b></b>   | ₩<br>E  | 必要項                              | 頁目入力後にクリック            |        | 6                                         |

(参考)担当保健所一覧

| 広島県管轄患者の所在地      | 担当保健所     | 広島市管轄患者の所在地 | 担当保健所     |
|------------------|-----------|-------------|-----------|
| 大竹市,廿日市市         | 西部保健所(本所) | 中区          | 中保健センター   |
| 府中町,海田町,熊野町,坂町,  | 広島支所      | 東区          | 東保健センター   |
| 安芸高田市,安芸太田町,北仏島町 |           | 南区          | 南保健センター   |
| 江田島市             | 呉支所       | 西区          | 西保健センター   |
| 東広島市, 竹原市, 大崎上島町 | 西部東保健所    | 安佐南区        | 安佐南保健センター |
| 三原市,尾道市,世羅町      | 東部保健所(本所) | 安佐北区        | 安佐北保健センター |
| 府中市,神石高原町        | 福山支所      | 安芸区         | 安芸保健センター  |
| 三次市, 庄原市         | 北部保健所     | 佐伯区         | 佐伯保健センター  |
| 呉市管轄患者の所在地       | 担当保健所     | 福山市管轄患者の所在地 | 担当保健所     |
| 呉市               | 呉市保健所     | 福山市         | 福山市保健所    |

(よくある間違い例)

広島市の患者の担当保健所が、区の保健センターではなく、広島市保健所となっている。 呉市の患者の担当保健所が、呉市保健所ではなく、呉支所(江田島市を管轄する保健所)となっている。 担当保健所が、広島県保健所(架空保健所のため、選択することはない)となっている。

### 届出対象者の登録方法(65歳以上の者)

・ログイン後,下のような画面が表示されるため,

新たに発生届を提出をクリック

#### ・これが出なければ、左上の ≡ > 新規登録をクリックすると現れます

| 会員<br>感染者等の登録と一覧 |                                                                                |
|------------------|--------------------------------------------------------------------------------|
|                  |                                                                                |
| 発生届対象外者の登録       | 日次報告をする場合                                                                      |
|                  |                                                                                |
|                  | 日次経営の原出                                                                        |
|                  |                                                                                |
| Ċ,               |                                                                                |
| 三 <br>PCR検査と発生届  | 発生届対象外の方を登録・確認する場合                                                             |
| 検査結果一覧           |                                                                                |
| 発生届一覧            | 発生局対象外の方の情報を新規登録できます。<br>パルセロシャントレームが、計算物の内容が必要ないであります。                        |
|                  | 海北部国家の経営されませんが、建築物業の実施や予想が3回知が可能となります。<br>登録後の情報につきましては問題面より閲覧することができます。       |
|                  |                                                                                |
| 国際保存と入院状況        | ***                                                                            |
| TEARGARIN - JE   | 新たに先生画を提古りる場合、先生画の提古則に使用りる場合。                                                  |
| 1                | 発生品を新規登録できます。                                                                  |
|                  | 新たに発生層を提出 発生品に登録された情報を基に、他のタブの同一項目にも自動反映されます。<br>※ 増加し小小が生産を発見して新用が増なることが示さます。 |
|                  |                                                                                |
| FAQ (準備中)        | 発生属の提出的に使用 発生属の提出的に、氏名や担当保健所、基礎疾患の有無 検索体の基礎を入れるます。                             |
|                  | CERTIFIC ATCASE.                                                               |
|                  |                                                                                |
|                  | 入力法の拮認を開覧・編集オス提合                                                               |

# 届出対象者の登録方法(65歳以上の者) ・クリック後,下のような画面が表示されるため,必要項目を入力

→一番下の確認をクリック→再度一番下の登録をクリック

※登録のクリックが完了しないと、登録が完了していないためご注意ください。

| 發生昆虫酒日                           | - 雇出条件 (入力された内容を基に自動的にチェックが入ります)                |                 |                                     |              |                        |                |   |
|----------------------------------|-------------------------------------------------|-----------------|-------------------------------------|--------------|------------------------|----------------|---|
| 元工油山項日                           | 4週型                                             |                 | 死亡した患者の死体を検索した場合                    |              |                        |                |   |
|                                  | 65 歳以上の者                                        |                 | 診断類型が「感染症死亡者の死体」                    |              |                        |                |   |
| <u> 「 防 住 有 の 氏 右 、 フ リ カ ナ </u> | 入院を要する者                                         |                 | 診断鎖型が「感染症死亡疑い者の死」                   | 体」           |                        |                |   |
| 1111月                            | 重症化リスクがあり、新型コロナウイルス感染。<br>又は新たに酸素投与が必要と医師が判断する者 | 臣治療薬の投与         | 「死亡年月日」に入力がある                       |              |                        |                |   |
| 生年月日                             | \$王#問                                           |                 |                                     |              |                        |                |   |
| 半該半の武力地                          | 届出に必要な項目                                        |                 |                                     |              |                        |                |   |
| 当該省の別任地                          | 報告年月日 2022/10/28                                | *               |                                     |              |                        |                |   |
|                                  | 従事する病院・診療所の名称 外来機制名を検索                          | 外來機關を検索         |                                     |              |                        |                |   |
| 雷託悉县                             | 上記病院・診療所の所在地                                    |                 |                                     |              |                        |                |   |
| 电山田ク                             | 電話器号                                            |                 |                                     |              |                        |                |   |
| 診断類型                             | 医師の氏名 姓                                         |                 |                                     |              |                        |                |   |
| 診断日                              | 届出先保健所                                          |                 |                                     |              |                        |                |   |
| 重症化のリスク因子となる疾病等の有無               | 診断 (検索) した着 (死体)<br>の預型                         | ✔ ※規制定素者について、入り | 5と乗しないと認められる場合は、発生屋の提出は不要           | 生年月日意識がな     | ∃が分かる方は必ず<br>い等で不明な場合⁻ | 入力する。<br>であって. |   |
| 重症度                              | 当該者情報                                           |                 |                                     | ノ 明らかに       | .65歳以上の場合は             | チェック           |   |
| 届出時点の入院の必要性の有無                   | フリガナ                                            |                 |                                     | ボックス         | - 12する                 |                |   |
| 届出時点の入院の有無                       | 当該書氏名                                           |                 |                                     | ~ ~ ~ ~ ~    |                        |                | / |
| 検体採取日                            |                                                 |                 |                                     |              |                        |                |   |
| 発症日                              |                                                 |                 |                                     |              |                        |                |   |
|                                  | 生年月日 🏧 西暦                                       | ✓ 1999/01/01    | 6 5 歳以上 3 6 5 歳以上 2 6 5 歳以上 2 1 6 1 | えときはこちらにチェック |                        |                |   |

## 届出対象者の登録方法(入院を要する者)

・ログイン後,下のような画面が表示されるため,

新たに発生届を提出をクリック

#### ・これが出なければ、左上の ≡ → 新規登録をクリックすると現れます

| SE DE CONTRACTOR DE CONTRACTOR |                                                                  |
|----------------------------------------------------------------------------------------------------|------------------------------------------------------------------|
| 日次報告                                                                                                    |                                                                  |
| 発生届対象外者の登録                                                                                                    | 日次報告をする場合                                                        |
|                                                                                                    |                                                                  |
|                                                                                                    | 日放祥告の認定 当日の陽性者数を手入力またはエクセルインボート(保健所の方のみ)で報告できます。                 |
| 旧登録情報一覧                                                                                                    |                                                                  |
| Ê                                                                                                    |                                                                  |
| PCR検査と発生局                                                                                                    | 発生屆対象外の方を登録・確認する場合                                               |
| 检查结果一覧                                                                                                    | 超年度対象的の支充連續も新規感染でまます。                                            |
|                                                                                                    | 発生風対象が着の登録<br>発生風対象が着の登録<br>発生風は報告されませんが、健康等の実施や各種SMS通知が可能となります。 |
| Ø                                                                                                    | 空鉄板の時物につきましては6回回回より開発することができます。                                  |
| 健康観察と入院状況                                                                                                    |                                                                  |
| 健康観察一覧                                                                                                    | 新たに発生屋を提出する場合、発生屋の提出前に使用する場合                                     |
| 6                                                                                                    |                                                                  |
| 操作と手順                                                                                                    | 新たに発生層を提出<br>新たに発生層を提出<br>ジェールの「「など」」、他のタブの同一項目にも自動反映されます。       |
|                                                                                                    | ※(彼記しカルガモ」曲を地転して新成金鉄タることかできます。                                   |
| FAQ (準備中)                                                                                                    | 発生層の混出的に使用<br>発生層の混出的に、氏名や担当保健所、基礎疾患の有無<br>検空痛の経験を入力できます。        |
|                                                                                                    |                                                                  |
|                                                                                                    |                                                                  |
|                                                                                                    | 入力法の技能を閲覧・編集する場合                                                 |

## 届出対象者の登録方法(入院を要する者) ・クリック後,下のような画面が表示されるため,必要項目を入力 →一番下の確認をクリック→再度一番下の登録をクリック

※登録のクリックが完了しないと、登録が完了していないためご注意ください。

| 【入力が必要な項目】                 | <b>発生届(ver.3)※発生届の提出</b><br>4類型に該当<br>FAX機式 out | は、感染症法第12条に<br>する場合または死亡した患           | 書づく義務です。<br>者の死体を検案した場 | 合は必要な事項を入力の上、速やかに提出してください      |
|----------------------------|-------------------------------------------------|---------------------------------------|------------------------|--------------------------------|
| 资本民业语言                     | - 届出条件 (八力された内容を基に自動                            | 朝にチェックが入ります)                          |                        |                                |
| 完生庙口項日                     | 4週型                                             |                                       |                        | 死亡した患者の死体を検察した場合               |
|                            | 65 歳以上の著                                        |                                       |                        | 診断頻型が「感染症死亡者の死体」               |
| 陽性者の氏名、フリカナ                | 入院を要する者                                         |                                       |                        | 診断鎖型が「感染症死亡疑い者の死体」             |
|                            | 重症化リスクがあり、新<br>又は新たに酸素投与が必                      | 型コロナウイルス感染症治療<br>要と医師が判断する者           | 夏の投与                   | 「死亡年月日」に入力がある                  |
|                            | <b>月</b> 1日 年                                   |                                       |                        |                                |
| 半該老の託女地                    | 届出に必要な項目                                        |                                       |                        |                                |
| ヨ該有の別在地                    | 報告年月日                                           | 2022/10/28 ×                          |                        |                                |
|                            | 従事する病院・診療所の名称                                   | 外来機制名を検索                              | 外来機関を検索                |                                |
| 雷話番号                       | 上記病院・診療所の所在地                                    |                                       |                        |                                |
|                            | 電話番号                                            |                                       |                        |                                |
|                            | 医師の氏名                                           |                                       |                        |                                |
|                            |                                                 |                                       |                        |                                |
| 診断日                        | 届出先保健所                                          |                                       |                        |                                |
| 症化のリスク因子となる疾病等の有無          | 診断〈検索〉した者〈死体〉<br>の類型                            | · · · · · · · · · · · · · · · · · · · | ・ ※段助定意名について、入底を       | <b>思しないと認められる場合は、快生屋の提出は不要</b> |
|                            | 当該者情報                                           |                                       |                        |                                |
| <u> 工業の</u> 届出時点の入院の必要性の有無 | フリガナ                                            |                                       |                        |                                |
| 届出時点の入院の有無                 | 当該書氏名                                           |                                       |                        |                                |
| 検体採取日                      |                                                 |                                       |                        |                                |
|                            | 152.01                                          | <b>9 9 9 7 1 7</b>                    | ню                     |                                |
|                            | 生年月日 4版型                                        | 西暦 イ                                  |                        | 6.5 歳以上※05歳以上と利頼したときはこちらにチェック  |

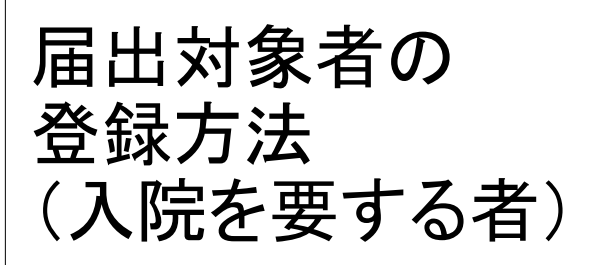

| 一治療薬の投与又は酸素投与の            | の必要性 ——        |                                                  |                               |
|---------------------------|----------------|--------------------------------------------------|-------------------------------|
| 治療薬の投与の必要性の有無             | 4 魏型           | ● 無 ● 有                                          |                               |
| 酸素投与の必要性の有無               | 4 <u>與전</u>    | ●無 ● 有                                           |                               |
| - 発生届出時点の重症度(新聞           | <b>ピコロナウイル</b> | ス感染症診療の手引きによる。)                                  |                               |
| 青佐臣                       |                |                                                  |                               |
| 美祖族                       | 2 幹征           | - 中等症! (呼吸不全なし)                                  | ● 中等症Ⅱ(呼吸不全あり)   ● 重症   ● 無症状 |
| ※Ⅲ∞ 発生届出時点の<br>入院の必要性 4類型 | ● 粧症           | <ul> <li>● 中等症! (呼吸不全なし)</li> <li>● 有</li> </ul> | ● 中等症Ⅱ(呼吸不全あり)   ● 糞症   ● 無症状 |

#### 届出対象者の登録方法 (治療薬又は新たに酸素投与が必要な者)

- ログイン後、下のような画面が表示されるため、
   新たに発生届を提出をクリック
- ・これが出なければ、左上の = → 新規登録をクリックすると現れます

| 会三<br>感染者等の登録と一覧 |                                                                               |
|------------------|-------------------------------------------------------------------------------|
| 日次報告             |                                                                               |
| 発生届対象外者の登録       | 日次報告をする場合                                                                     |
| 新成登録             |                                                                               |
| 登録情報一覧           | 日次現在の営出                                                                       |
| 旧登録情報一覧          |                                                                               |
| <u> </u>         |                                                                               |
| 三 <br>PCR検査と発生届  | 発生届対象外の方を登録・確認する場合                                                            |
| 検査結果一覧           |                                                                               |
| 発生届一覧            | 発生風対象外の方の情報を新規登録できます。<br>発生用は現在されたよくが、健康調整の実施の変遷にに通知が可能とかります。                 |
|                  | パエ加や体白されたいなどのない。<br>登録後の情報につきましては同画面より開発することができます。                            |
|                  |                                                                               |
|                  | ·····································                                         |
| <b>被承</b> 到淡一見   | 新たに発生層を提出する場合、発生層の提出剤に使用する場合                                                  |
| 0                | 発生屈を新規登録できます。                                                                 |
| 操作と手順            | 新たに発生品を提出  4生品に登録された情報を基に、他のタブの同一項目にも自動反映されます。  4 複数人かの発生品を減多して新用参数することができます。 |
| 操作マニュアル          |                                                                               |
| FAQ (準備中)        | 発生局の混出的に使用 発生局の混出的に使用 発生局の混出的に、氏名や担当保健所、基礎疾患の有無 検索体の経験を入力で考えす。                |
|                  | December 2017 C3 & F =                                                        |

## 届出対象者の登録方法(治療薬又は新たに酸素投与が必要な者)

・クリック後,下のような画面が表示されるため,必要項目を入力

#### →一番下の確認をクリック→再度一番下の登録をクリック

※登録のクリックが完了しないと、登録が完了していないためご注意ください。

| 【入力が必要な項目】          | <b>発生層(ver.3)※発生層の提</b><br>4類型に該<br>FAX様式 <b>・</b> | 昆出は、感染症法第12<br>当する場合または死亡     | 条に基づく義務です。<br>した患者の死体を検案した | 場合は必要な事項を入力の上、速やかに提出してください      |
|---------------------|----------------------------------------------------|-------------------------------|----------------------------|---------------------------------|
| 改作自己在自              | 届出条件 ひのされた内目をあた                                    | 直動的にチェックが入ります)                |                            |                                 |
| 発生届出項目              | 4週型                                                |                               |                            | 死亡した患者の死体を検察した場合                |
|                     | 65 歳以上の者                                           |                               |                            | 診断頻型が「磁染症死亡者の死体」                |
| 陽性者の氏名、フリカナ         | 入院を要する者                                            |                               |                            | 診断類型が「感染症死亡疑い者の死体」              |
| 性別                  | 重症化リスクがあり、<br>又は新たに物素投与り                           | 新型コロナウイルス感染。<br>いた要と医師が創新する者  | 産治療薬の投与                    | 「死亡年月日」に入力がある                   |
| 生年月日                | 女王昭<br>女王昭                                         | Provide Contraction of States |                            |                                 |
|                     | 届出に必要な項目                                           |                               |                            |                                 |
| 当該者の所在地             | 報告年月日                                              | 2022/10/28                    | *                          |                                 |
|                     | 従事する病院・診療所の名                                       | 外末機制名を検索                      | 外來機關を検索                    |                                 |
| <b>雪託来</b> 旦        | 上記病院・診療所の所在地                                       |                               |                            |                                 |
| 电动笛与                | 電話番号                                               |                               |                            |                                 |
|                     | 医師の氏名                                              |                               |                            |                                 |
| 診断 <u>類型</u><br>診断日 | 届出先保健所                                             |                               |                            |                                 |
| 症化のリスク因子となる疾病等の有無   | 診断〈検索〉した者(死体)<br>の預型                               | >                             | ✓ ※段始建意喜について、入版            | <b>光景しないと認められる場合は、発生度の掲出は不要</b> |
|                     | 当該暫備報                                              |                               |                            |                                 |
| 届出時点の入院の必要性の有無      | フリガナ                                               |                               |                            |                                 |
| 届出時点の入院の有無          | 当該者氏名                                              |                               |                            |                                 |
| 検体採取日               | 作別                                                 | 9 H 0 A                       | その他                        |                                 |
| 発症日                 |                                                    |                               |                            |                                 |
| ワクチン接種回数            | 生年月日 4%室                                           | EDVAR                         | ▼ 1898/01/01               | ○ 5 成以上 ※65歳以上と利頼したときはこちらにチェック  |

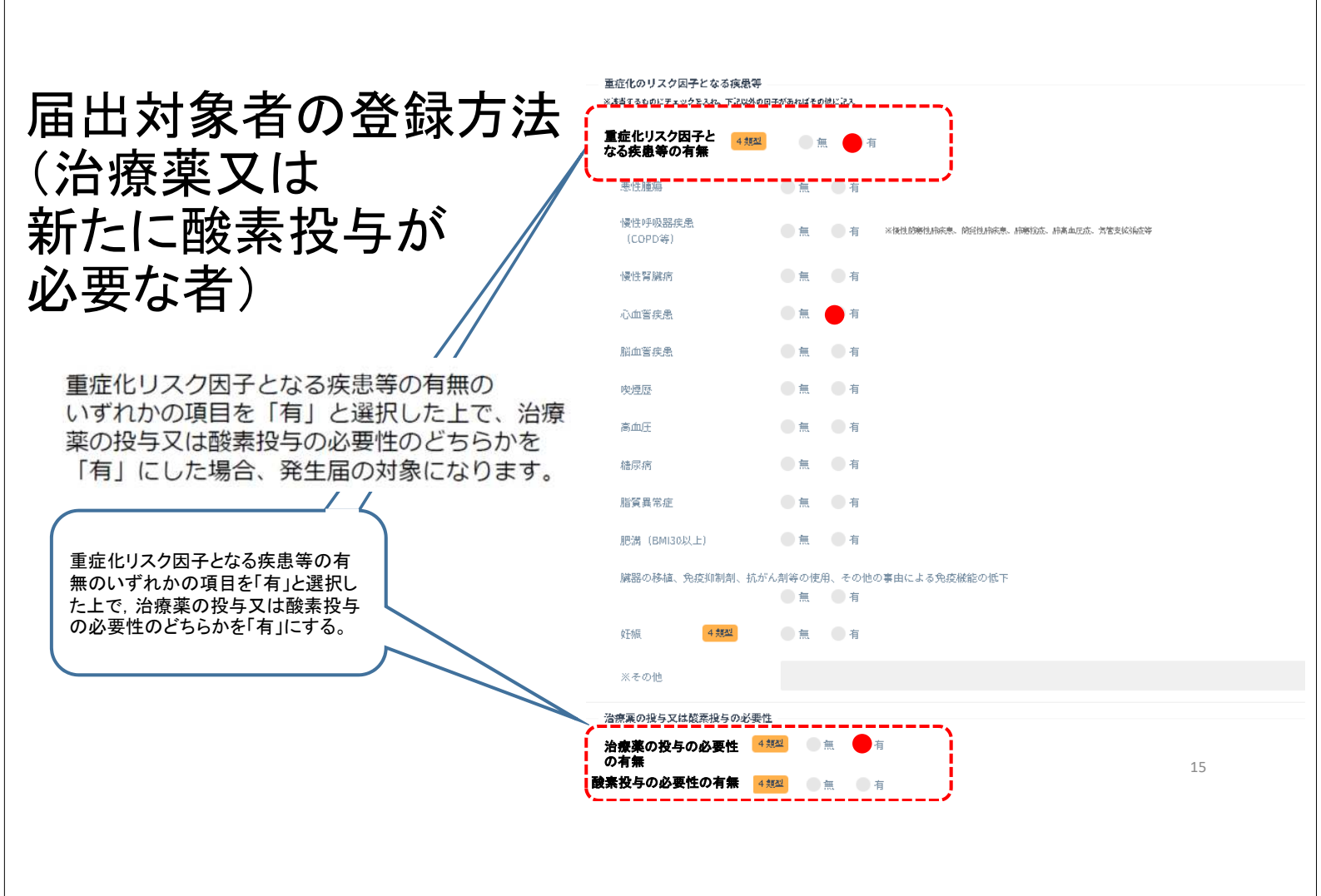

## 届出対象者の登録方法(妊婦)

- ログイン後、下のような画面が表示されるため、
   新たに発生届を提出をクリック
- これが出なければ、左上の = > 新規登録をクリックすると現れます

| ×              |                                                                   |
|----------------|-------------------------------------------------------------------|
| <b>会三</b><br>  |                                                                   |
| 日次報告           |                                                                   |
| 発生電対象外者の登録     | 日次報告をする場合                                                         |
| 新規登録           |                                                                   |
| 登録指統一覧         | 日次報告の選出 当日の陽性者数を手入力またはエクセルインボート(保健所の方のみ)で報告できます。                  |
| 旧登録情報一覧        |                                                                   |
| ( )            |                                                                   |
| PCR機查と発生届      | 発生届対象外の方を登録・確認する場合                                                |
| <b>检查</b> 結果一覧 |                                                                   |
| 発生届一覧          | 新生産対象が省の登録<br>発生屋対象が省の登録<br>発生屋は観告されませんが、健康頻繁の実施や各種SMS通知が可能となります。 |
| Ø              | 登録後の情報につきましては同画面より閲覧することができます。                                    |
| 健康觀察と入院状況      |                                                                   |
| 他康祝蔡一覧         | 新たに発生届を提出する場合、発生届の提出前に使用する場合                                      |
| 0              |                                                                   |
| 操作と手順          | 発生癌を初減登録できます。<br>新た尾発生癌を提出<br>経生癌に登録された情報を基に、他のタブの同一項目にも自動反映されます。 |
| 操作マニュアル        | ※ 複数人分の発生属を連続して新規登録することができます。                                     |
| FAQ (準備中)      | 発生層の提出前に、氏名や担当保健所、基礎疾患の有無                                         |
|                | 横宣等の信後を入力できます。                                                    |
|                |                                                                   |
|                | 入力法の特認を問題・編集する場合                                                  |

## 届出対象者の登録方法(妊婦)

・クリック後,下のような画面が表示されるため,必要項目を入力

→一番下の 確認 をクリック→再度一番下の 登録 をクリック

※登録のクリックが完了しないと、登録が完了していないためご注意ください。

| 【人力が必要な項目】            | n類型に該当する場合または死亡した患者の死体を検索した場合は必要な事項を入力の上、達やかに提出してください。                |
|-----------------------|-----------------------------------------------------------------------|
| 资产民业语日                | Freedom (1995年年)<br>編出集件 (人力されよ内容を基に角色的にチェックが入ります)                    |
| 光 生 庙 山 塤 日           | 4弾型 死亡した患者の死体を視察した場合                                                  |
| 四世 老の氏々 ラリギー          | 65歳以上の著 診断預型が「医染症死亡者の死体」                                              |
| <u> 「 陽性者の氏名、フリカナ</u> | 入院を要する者 診断強型が「低限症死亡疑い者の死体」                                            |
| 性別                    | 重症化リスタがあり、新型ココナライリスス構成症治療薬の投タ 「死亡年月日」に入力がある<br>又は新たたビ酸素料を小型要と医時が判断する者 |
| 生年月日                  | \$EHR                                                                 |
| ルまれるまたい               | 届出に必要な項目                                                              |
| 当該者の所在地               | 報告年月日 2022/10/28 ×                                                    |
|                       | 能事变る消热。脸像所の名称  外来地狱名空战军                                               |
| 雷託悉县                  | 上記病院・診療所の所在地                                                          |
| 电山田ク                  | 電話器号                                                                  |
| ニム いご 水下 立口           | 医師の氏名 姓名                                                              |
| 診断類型                  |                                                                       |
| 診断日                   | 届出先保健所                                                                |
| 重症化のリスク因子となる疾病等の有無    | 診断(決定第)した著(汚代本)<br>の規型<br>の規型                                         |
| 重症度                   | 当該會傳報                                                                 |
| 届出時点の入院の必要性の有無        | フリガナ                                                                  |
| 届出時点の入院の有無            | With all of the                                                       |
| 検体採取日                 |                                                                       |
|                       | 住別 男女 その他                                                             |
| ワクチン接種回数              | 生年月日 <b>4種型</b> 西語 ~ 1989/01/01 65 歳以上 ※65歳以上※65歳以上を9400人を84256にチェック  |

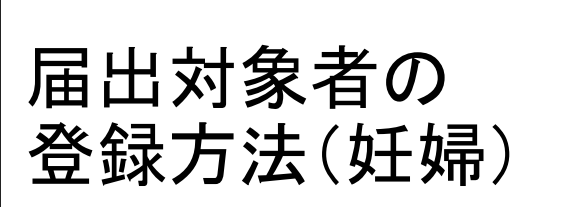

妊婦は「有」をクリック

| ※該当するものビチェックを入れ、下記は                 | 外の日子があればそい   | seiter.           |                        |      |
|-------------------------------------|--------------|-------------------|------------------------|------|
| 症化リスク因子となる <mark>45</mark><br>患等の有無 |              | 有                 |                        |      |
| 悪性腫瘍                                | ●無           | ●有                |                        |      |
| 慢性呼吸器疾患<br>(COPD等)                  | <b>(</b> ) # | 有 ※接性的感性病表表。      | 简单性指来患、肺寒性症、肺离血反症、常常支援 | 的标志等 |
| 慢性腎臟病                               |              | 有                 |                        |      |
| 心血管疾患                               |              | ●有                |                        |      |
| 脳血管疾患                               | 魚            | ●有                |                        |      |
| 喫煙歷                                 |              | 有                 |                        |      |
| 高血圧                                 |              | 有                 |                        |      |
| 糖尿病                                 | ●無           | ●有                |                        |      |
| 脂質異常症                               |              | 一有                |                        |      |
| 肥满(BMI30以上)                         | ●無           | ●有                |                        |      |
| 臟器の移植、免疫抑制剤、                        | 抗がん剤等の使      | 、その他の事由による免疫<br>を | 縦龍の低下                  |      |
| <b>妊婦</b> 4 <sup>類型</sup>           | <u>_</u>     | <u></u>           | Ì                      |      |
| ※その他                                |              | <u> </u>          | ,                      |      |
| 治療薬の投与又は酸素投与の必                      | 要性           |                   |                        |      |
| 遼栗の投与の必要性の有無                        | 4 規型         |                   |                        |      |

# 日次報告は行わないでください!!

#### ・広島県内の医療機関において、日次報告の提出は行わないでください!

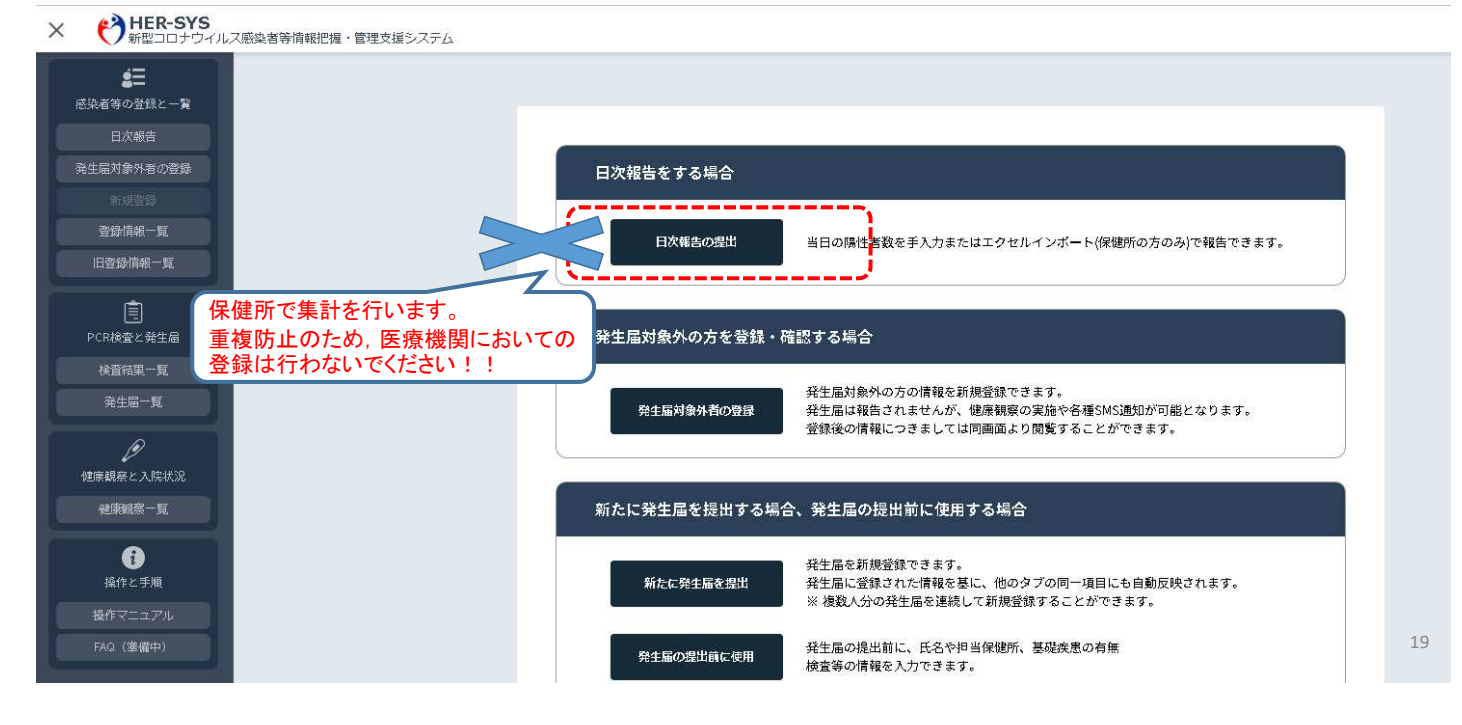

# (参考)HER-SYSのログイン方法

### HER-SYSのIDとパスワードについて

ご利用前に、保健所から<u>HER-SYSログインIDと</u> <u>パスワード</u>を取得してください。

HER-SYSを利用するには、<u>管轄の保健所から発行された</u> HER-SYS専用のIDとパスワードが必要です。 お持ちでない場合、管轄の保健所に申請してください。

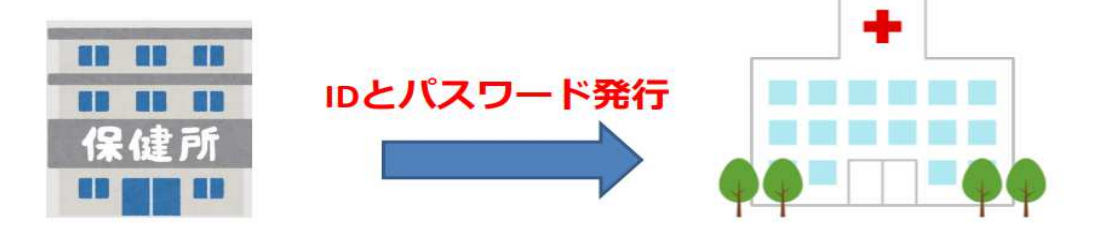

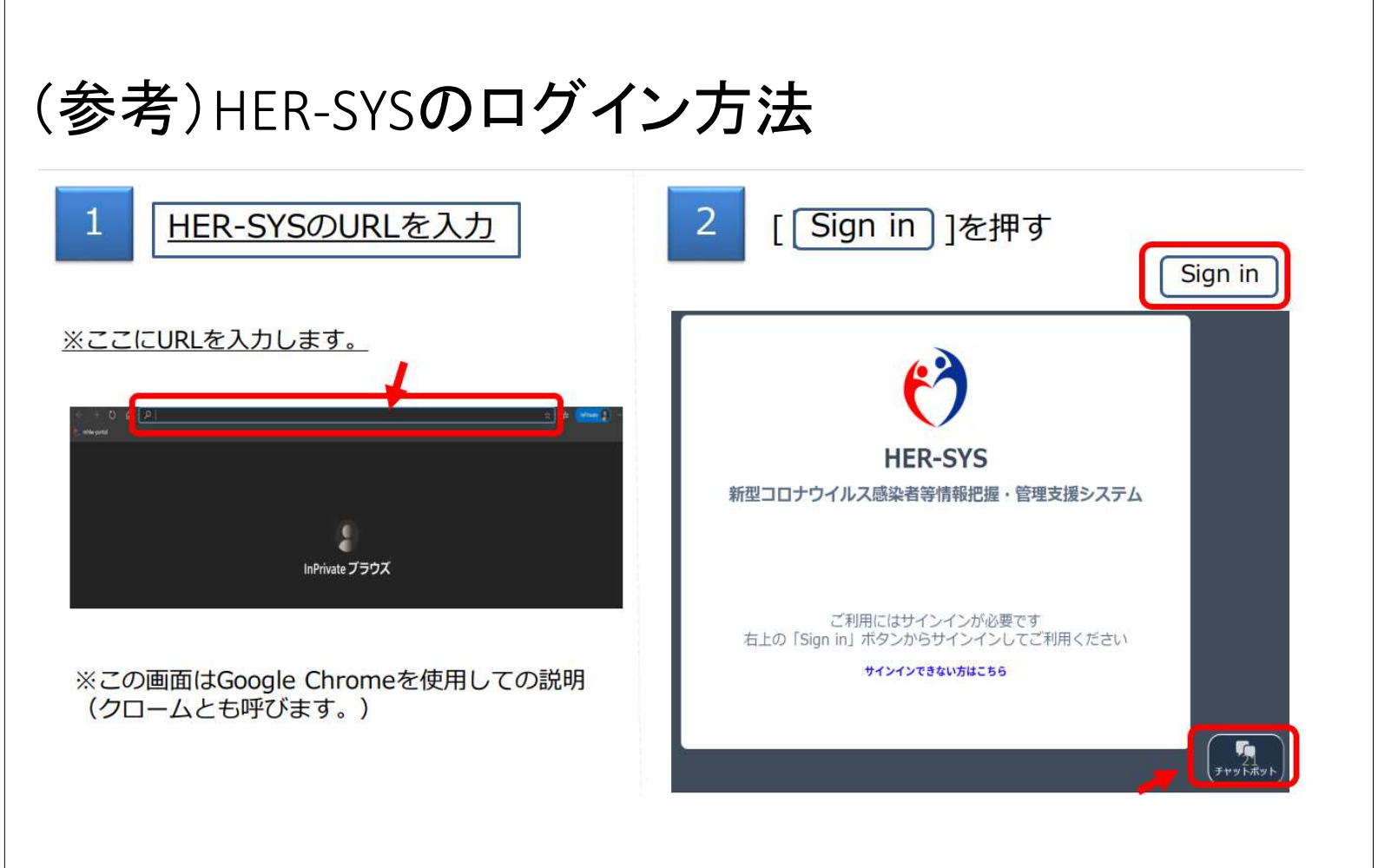

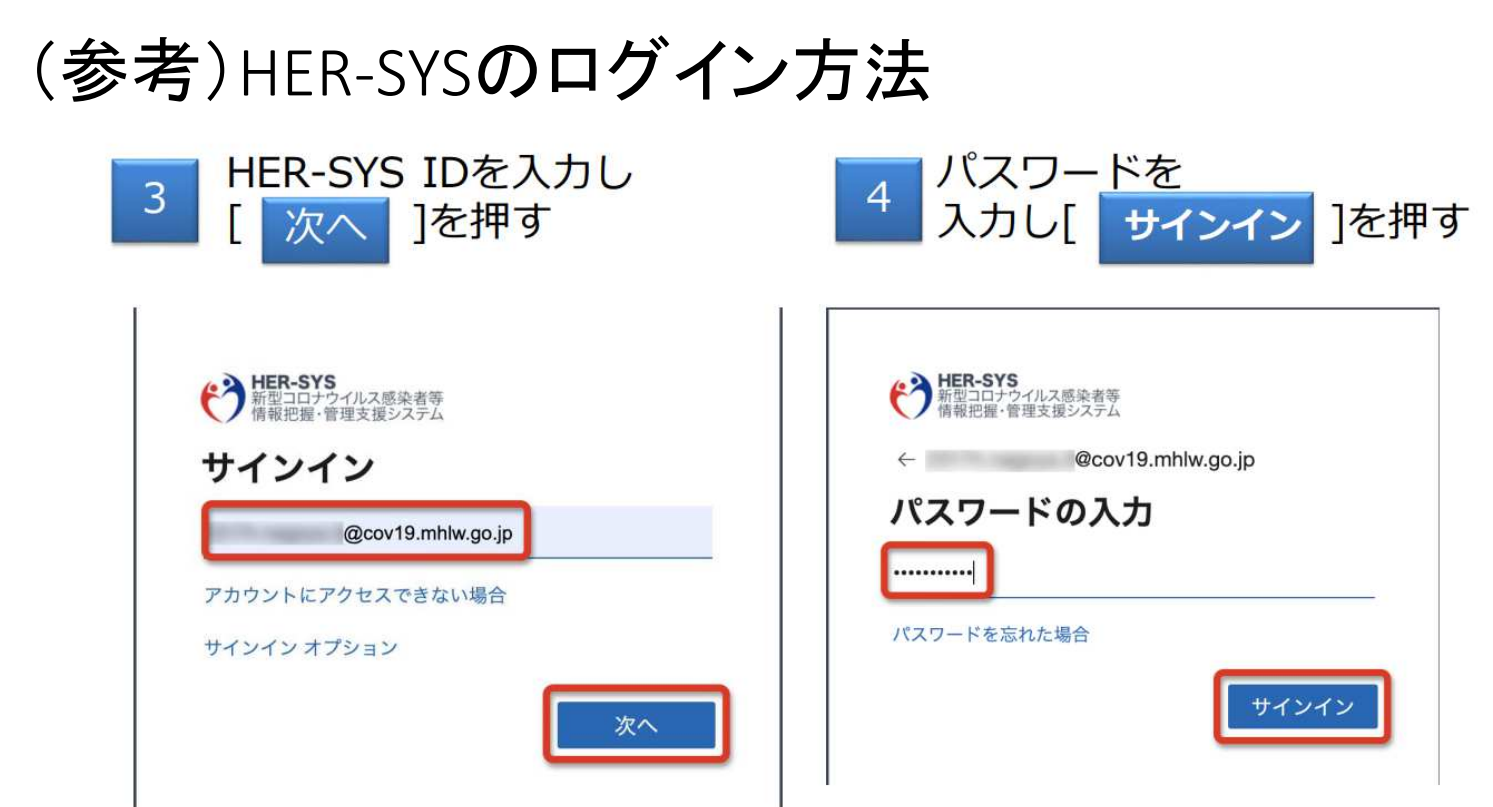

| (参考)HER-SYS <b>のログイ</b>                                                                                                    | ン方法                                                                                                    |
|----------------------------------------------------------------------------------------------------|----------------------------------------------------------------------------------------------------|
| 5 [ 次へ ]を押す                                                                                                    | [Japan(+81)]を選択し、電話番号入力。「コード<br>をSMS送信する」か「電話する」のどらかを選べます。<br>選択後[ 次へ ]を押す。                                                                                                    |
| Example 2 For example 2 For example 2 F | DRカウントのセキュリテイ保護<br>Alter a b. state and state and state |
| (参考)HER-SYSのログイ<br>7 電話中の表示がされ、<br>音声に従って入力します。                                                                                                    | ン方法<br>8 電話番号の認証がされたら<br>[ 次へ]を押す                                                                                                    |

### アカウントのセキュリティ保護

| 組織により、見元を証明するための次の方法を設定することが求められています。 | 相關により、身元を証明するための次の方法を設定することが求められています。 |
|---------------------------------------|---------------------------------------|
| 電話                                    | 電話                                    |
| 種語に応答しました。お使いの電話が正常に登録されました           | < 掲話に応答しました。お使いの電話が正常に登録されました         |
|                                       | *                                     |

SMSの場合は、携帯に番号が送られてきますので、 案内に従い番号を入力ください。

24

アカウントのセキュリティ保護

| 電話番号の認証がされたら<br>[ 完了 ]を押す                               | 10 新しいパスワードを入力<br>したら[ <mark>サインイン</mark> ]を押す                                        |
|---------------------------------------------------------|---------------------------------------------------------------------------------------|
| アカウントのセキュリティ保護<br>組織により、身元を証明するための次の方法を設定することが求められています。 | HER-SYS<br>新型コロナウイルス感染者等<br>情報把握・管理支援システム<br>tani.keinaa@cov19.mhlw.go.jp<br>パスワードの更新 |
| 成功<br>セキュリティ債能が正常にセットアップされました。 完了 を選択し、サインインを続行します。     | 初めてサインインするか、パスワードの有効期限が切れたため、パスワードを更新する必要があります。<br>現在のパスワード                           |
| 関連ロサインインが法: Walis - 2015 (1902/0517/109<br>● 電話<br>+811 | 新しいパスワード<br>パスワードの確認入力                                                                |
| ■ 20100手続は不要です                                          | •                                                                                     |